附件 3.

## 团支部"对标定级"线上操作指南

## 一、团支部自评

登录 https://www.bjyouth.net/# 团支部账号 如忘记密码可联系学院/研究院团委、团总支进行密码重置

1.进入团支部界面点击左侧"对标定级"

| 用户中心  | 定级自评  |      |        |        |    |      |
|-------|-------|------|--------|--------|----|------|
| 我的资料  | 名称    | 提交时间 | 上级评定结果 | 上级评定时间 | 操作 | 定级结果 |
| 修改密码  | 对标定级表 | 未提交  | 未提交    | (未设置)  | 编辑 | 未提交  |
| 站内信   |       |      |        |        |    |      |
| 我的评论  |       |      |        |        |    |      |
| 我的奖惩  |       |      |        |        |    |      |
| 团组织管理 |       |      |        |        |    |      |
| 团赛缴纳  |       |      |        |        |    |      |
| 对标定级  |       |      |        |        |    |      |
| 团员管理  |       |      |        |        |    |      |
| 我的团员  |       |      |        |        |    |      |
| 我的团干部 |       |      |        |        |    |      |

2.点击【对标定级】后,将进入到下面的界面,点击【编辑】对所属团支部进行自评

| 用户中心  | 定级自评  |      |        |        |    |      |
|-------|-------|------|--------|--------|----|------|
| 我的资料  | 名称    | 提交时间 | 上级评定结果 | 上级评定时间 | 操作 | 定级结果 |
| 修改密码  | 对标定级表 | 未提交  | 未提交    | (未设置)  | 编辑 | 未提交  |
| 站内信 3 |       |      |        |        |    |      |

3.出现【参考标准】, **该参考标准为全国支部建设统一参考,具体以本校自评表中的标准为** 准,浏览后点击下方的定级自评,进入自评界面。

| 考察维度       | 分值 | 主要评价内容           | 具体指标                                                                                   |
|------------|----|------------------|----------------------------------------------------------------------------------------|
| 加乙中心 4     | 10 | 1.班子配备齐整(5分)     | 书记配备齐整,随缺随补,按期换届;支书称职。                                                                 |
| ALL I REAL | 10 | 2.班子运转有序(5分)     | 支委分工明确,支委会运转正常、能发挥作用。                                                                  |
|            |    | 3.团员信息完整 (10分)   | 支部团员底数清晰,团员信息完整,能联系上。                                                                  |
| 团员管理       | 25 | 4.入团程序规范(10分)    | 严格按程序发展团员;无突击发展团员、不满14周岁入团等现象;规范组织入团仪式。                                                |
|            |    | 5.基础团务规范(5分)     | 团员组织关系应转尽转、应接尽接;按时足额缴纳、上缴团费                                                            |
|            |    | 6.党史学习教育(10分)    | 按照"学党史、强信念、跟党走"党史学习教育安排,组织专题<br>习会、主题团日等学习活动;每次团员参与率50%以上。                             |
| 组织生活       | 25 | 7.组织生活会(5分)      | 定期开展组织生活会,每年不少于1次,有主题有记录。团总:<br>书记、副书记编入一个团的支部,并参加所在支部组织生活。                            |
|            |    | 8."三会两制一课"(10分)  | 团员大会一般每季度召开1次;支委会一般每月召开1次;团/<br>会根据需要随时召开;团员年度团编注册工作与团员教育评议<br>结合,一般每年进行1次,每季度安排上一次团课。 |
| 制度落实 20    |    | 9.组织设置规范 (5分)    | 支部至少有3名以上团员(含保团箱的党员)、不超过50人,<br>属关系清晰;团总支至少有2个下属支部;规范设立、管理团-<br>组。                     |
|            | 20 | 10."智慧团建"应用 (5分) | 团员、团组织、团干部信息完整;及时动态更新信息。                                                               |
|            |    | 11.团员先进性评价(5分)   | 结合觉史学习教育专题组织生活会、团员教育评议和年度团释<br>册,规范开展团员先进性评价。                                          |
|            |    | 12.规范使用团的标识(5分)  | 落实团旗、团徽、团歌使用管理规定要求。                                                                    |
|            |    | 13.团员先进性彰显(10分)  | 团员全部成为注册志愿者并可查验;团员在工作、学习等方面<br>挥模范作用。                                                  |
| 作用发挥       | 20 | 14.服务中心大局成效(5分)  | 围绕志愿服务、济困助学、掠业创业、岗位建功、实践教育等<br>域,形成1项以上特色品牌活动,每季度组织开展活动不少于<br>次。                       |
|            |    | 15.加强"推优入党"(5分)  | 支部团员申请入党人数较多,积极主动向党组织推荐优秀团员<br>与党组织衔接顺畅,有具体的"推优"名单。                                    |

4.点击【定级自评】后将出现如下页面,根据标准进行星级评定后点击【确定】即完成自评

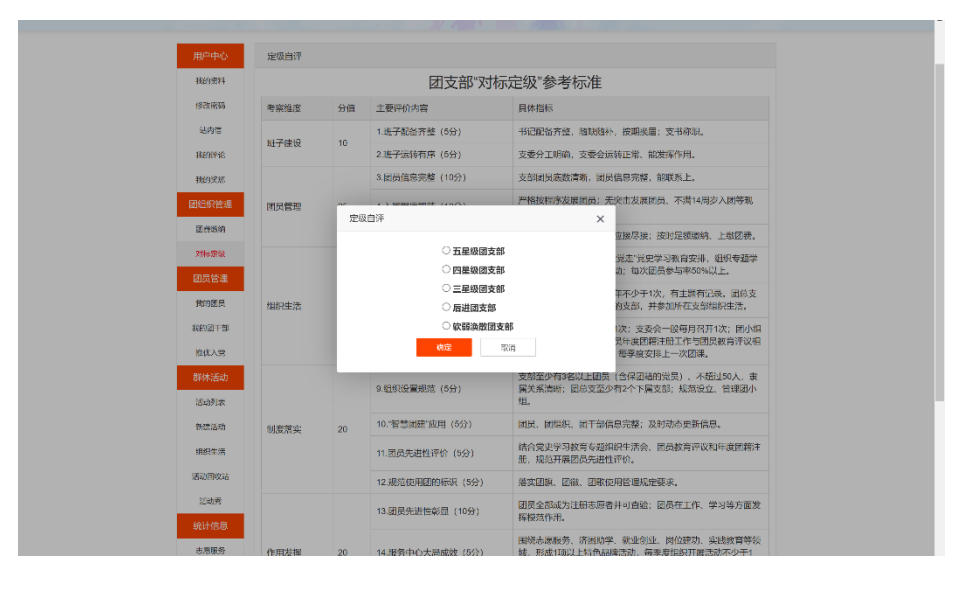

## 二、二级团组织线上认定

**1**.登录北京共青团系统分团委/团总支账号 <u>https://www.biyouth.net/#</u>

| ■ 2 A   © B<br><b>北京共青团</b> | 欢迎 | 1登录                           |                     |           | 20 |
|-----------------------------|----|-------------------------------|---------------------|-----------|----|
|                             |    | 北京                            | 共青团                 | -4 4<br>X |    |
|                             | 9  | 请输入您的用户名<br>请输入您的密码<br>请输入验证吗 | i2tw                |           |    |
| MA                          |    | 登                             | ■<br>立即注册:忘记密明:个人申诉 | 310       | Č  |

世月年後 - 西午に使用年後 - 取系我们 - 加入Kā - 探送信息 2..进入"北京共青团"组织管理中心界面,点击左侧"对标定级"

| NO. ANDES | · · · · · · · · · · · · · · · · · · · |                                             | 国支部          |            | 修改资料            |
|-----------|---------------------------------------|---------------------------------------------|--------------|------------|-----------------|
| 的资料       | 最近登录的                                 | 」)<br>· · · · · · · · · · · · · · · · · · · | 6.59         |            |                 |
| 政密码       |                                       |                                             |              |            |                 |
| 讷信 🔞      | 工作进度统计(数据更                            | 新时间:2020-11-19 02                           | 2:50:21)     |            |                 |
| 的评论       |                                       |                                             |              |            |                 |
| 的奖惩       | 60                                    | 50                                          | 5 56         | 100% E     | 登录团员数比例 (56/56) |
| 組织管理      | 50                                    |                                             |              | して         | 织内排名 第1位        |
| 费缴纳       | 40                                    |                                             |              |            |                 |
| 标定级       | 30                                    |                                             |              | 0% E       | 回社区报到比例 (0/56)  |
| 员管理       | 20                                    |                                             |              | 组          | 织内排名第4位         |
| 的团员       | 10                                    |                                             |              |            |                 |
| 的团干部      | 0                                     | 0                                           |              | 98:21% 注   | 册志愿者比例 (55/56)  |
| 4P X 10   | 专职团干部                                 | 兼职团干部 支部                                    | 因员总数<br>含团干部 | <b>U</b> 4 | 织内排名第1位         |
| 007.96    |                                       |                                             |              |            |                 |

4.二级团组织可以看到本学院各支部的自评情况,右侧【操作】界面,可以进行"确认"或 驳回,一旦认定就无法修改,请学院团委务必在严格执行线下审核的基础上进行操作。

| 组织ID   | 组织名称             | 对标星级 | 提交时间                   | 审核状态 | 操作       |
|--------|------------------|------|------------------------|------|----------|
| ((130) | <b>大学的学习</b> 的文部 | **** | 2020-11-19<br>14:17:44 | 待审核  | 确认<br>驳回 |